Crésus Banking

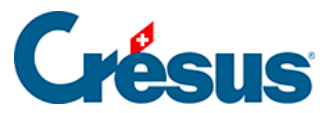

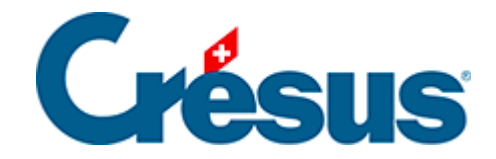

## **Crésus Banking**

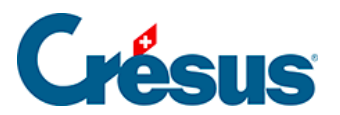

## 7.2.1 - Télécharger les fichiers camt

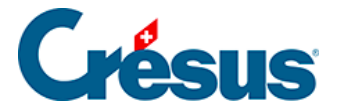

## 7.2.1 - Télécharger les fichiers camt

Connectez-vous à votre portail bancaire et suivez la procédure (propre à chaque banque) permettant de télécharger les fichiers **camt 0.53** et **camt 0.54**. Ceux-ci se retrouveront enregistrés dans le dossier indiqué lors du *Réglage du compte bancaire* > *Chemins et liens*.